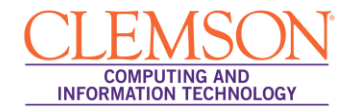

# **Deleting an Adobe Connect Meeting**

#### Intermediate

| Downloading or Saving a Meeting Recording    | . 1 |
|----------------------------------------------|-----|
| Moving Content from an Adobe Connect Meeting | . 2 |
| Deleting a Meeting                           | .4  |

**NOTE:** Once a Meeting has been deleted all Recordings and Content (such as any Power Point files) for that Meeting are also permanently deleted!

### **Downloading or Saving a Meeting Recording**

If you made a Recording of your Meeting then you can save it to your own computer by following these instructions:

- 1. Open your web browser and navigate to the Adobe Connect Enterprise Server (https://connect.clemson.edu).
- 2. Click the **Meetings** link in the gray menu bar.
- 3. Click the Name of the meeting for which to download a recording.
- 4. Click the **Recordings** link.

| Meetings   New Meeting   Shared Me                  | etings   User Meeting     | gs            |             |                  |                         |            |
|-----------------------------------------------------|---------------------------|---------------|-------------|------------------|-------------------------|------------|
| J <u>User Meetings</u> > 🦳 <u>webadmin</u> > 🦳 irfa | ant > 👼 SGuynn PPT U      | pload Tests   |             |                  |                         |            |
| ating Information   Edit Information   Edit         | Participants   Invitation | s Lunioaded ( | Content Rec | ordings Reports  |                         |            |
| Delete Move To Folder Make                          | Public Make Priva         | ite           |             |                  |                         |            |
| Delete More To roidel Make                          |                           |               |             |                  |                         |            |
| Name >                                              | Edit View Origina         | I Offline     | Access      | Recording Date > | <b>Current Duration</b> | Duration > |

NOTE: Recordings are downloaded in real time. If the recording is an hour in duration, it will take an hour to download.

5. A pop-up message will be displayed. When prompted, click **Proceed with Offline Recording**.

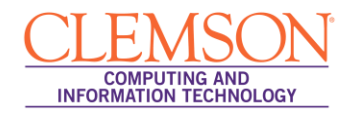

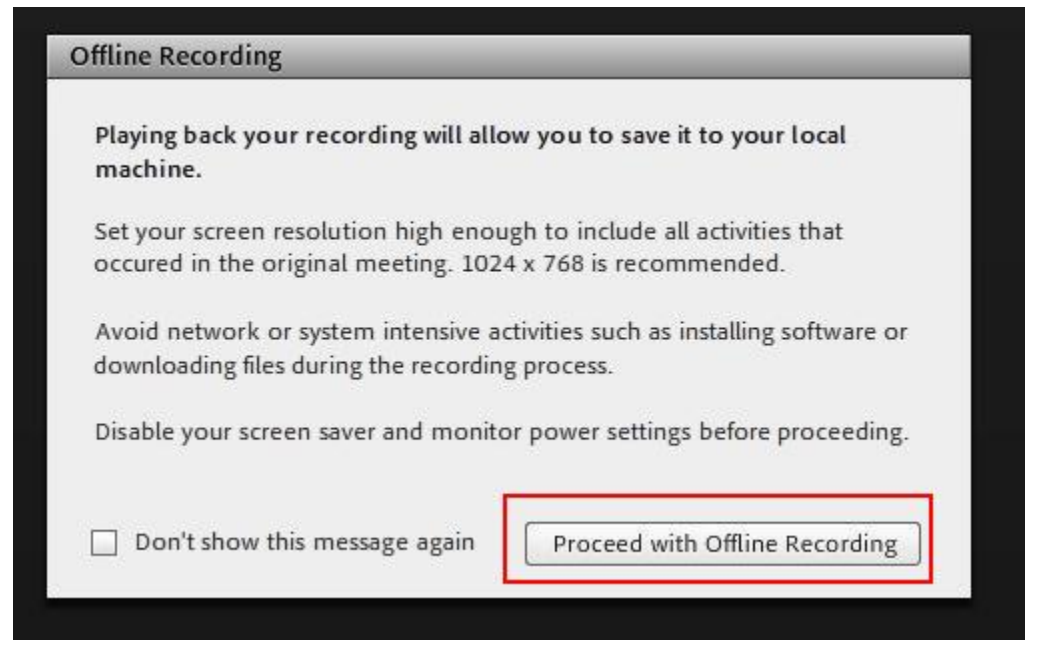

- 6. Select the location of where the file should be stored.
- 7. Enter a name for the file.
- 8. Click Save.

## Moving Content from an Adobe Connect Meeting

If you uploaded any Content (such as Power Point files) to an Adobe Connect Meeting it can be moved from your meeting to your Adobe Connect Content folder. This content will be accessible from any Meetings for which you are a Host.

- 1. Open your web browser and navigate to the Adobe Connect Enterprise Server (https://connect.clemson.edu).
- 2. Click the **Meetings** link in the gray menu bar.
- 3. Click the Name of the meeting for which to move meeting content.
- 4. Click the **Uploaded Content** link.

|                                                | erenerionagementer                  | Reports Administration                |                               |             |              |
|------------------------------------------------|-------------------------------------|---------------------------------------|-------------------------------|-------------|--------------|
| etings   New Meeting   S                       | hared Meetings 👘 User Meetin        | ngs                                   |                               |             |              |
| ser Meetings > 🦳 webadmin                      | > 🦳 irfant > 📠 SGuynn PPT U         | Jpload Tests                          |                               |             |              |
|                                                |                                     |                                       |                               |             |              |
| <u>o Information</u>   <u>Edit Information</u> | on   Edit Participants   Invitation | ns   Uploaded Content   <u>Record</u> | <u>dings</u>   <u>Reports</u> |             |              |
| Delete Move To Folder                          |                                     |                                       |                               |             |              |
| Name >                                         | -                                   | Туре 🕨                                | Date Modified 👻               | Size (KB) → | Referenced + |
| Session5 IRFAN.pptx                            |                                     | Presentation                          | 09/10/2012 9:15 AM            | 22552.7     | Yes          |
| Session5.pptx                                  |                                     | Presentation                          | 09/05/2012 2:06 PM            | 43606.3     | Yes          |

- 5. Select the checkbox for the content to move.
- 6. Then click Move to Folder.
- 7. Select the location to move the file in your User Content folder.

| CLEMSON<br>UNIVERSITY ADOBE* CONNER              | CT™<br>VER                                                          |
|--------------------------------------------------|---------------------------------------------------------------------|
| Home Content Training Meetings Ev                | vent Management Reports Administration                              |
| My Meetings   New Meeting   Shared Mee           | tings User Meetings                                                 |
| User Content > 📴 irfant                          |                                                                     |
| Meeting Information   Edit Information   Edit P. | articipants   Invitations   Uploaded Content   Recordings   Reports |
| Item(s) to Move                                  | Move to this folder:                                                |
|                                                  | Or select a different destination folder:                           |
|                                                  | My Content   Shared Content   User Content                          |
|                                                  | Name There are no subfolders in this folder.                        |
|                                                  | Move                                                                |

- 8. Then click Move.
- 9. A message will be displayed to let you know that the file(s) were moved successfully. Click **OK**.

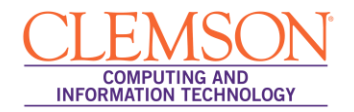

### **Deleting a Meeting**

**NOTE:** Only the original Host who created the Meeting is the only one who can delete a Meeting.

- 1. Open your web browser and navigate to the Adobe Connect Enterprise Server (https://connect.clemson.edu).
- 2. Click the **Meetings** link in the gray menu bar.
- 3. Find the meeting you want to delete. Then click the **Delete** button to the right of the meeting name.

| y Meetings   New Meeting   Shared Meetings   User Meetings |                                       |
|------------------------------------------------------------|---------------------------------------|
| heduled Meetings                                           |                                       |
| łame →                                                     | Expiration Date → Role →              |
| Post822withRecording4                                      | Enter 06/29/2013 11:00 PM Host Delete |
| Guynn PPT Upload Tests                                     | Enter 08/31/2014 11:00 PM Host Delete |
| TestDeletion2                                              | Enter 01/18/2013 11:00 PM Host Delete |
| DeleteThis1                                                | Enter 09/13/2012 11:00 PM Host Delete |
| pired meetings                                             |                                       |
| łame →                                                     | Expiration Date   Role                |
| abbadelete1                                                | Enter 08/31/2012 11:00 PM Host Delete |
| abbadelete1                                                | Enter 08/31/2012 11:00 PM Host Delete |

4. Confirm that you want to delete the selected meeting.

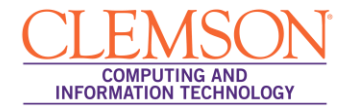

| Delete Connect Meeting - Google Chrome                                                                                                    |                                                                                                    |
|----------------------------------------------------------------------------------------------------|----------------------------------------------------------------------------------------------------|
| www.clemson.edu/tlt/connect/devconnect02testing/deletemeetingoriginalhost.php?                                                                                                    | 11028host59493                                                                                                    |
| Are you sure you want to delete this Meeting?                                                                                                    |                                                                                                    |
| It is recommended that you delete unwanted/expired Meetings to help in bette<br>Connect file storage capacity. Deleting a Meeting will remove all content<br>Files etc) permanently! If you need to preserve any Content from a Me<br>be moved into the users 'Content' directory. To protect longevity of you<br>suggested that users create and download 'offline recordings' from the<br>page. Once you delete a Meeting then the Meeting is non-recoverable<br>Confirm Delete Cancel | r management of Adobe<br>(Recordings, Uploaded<br>eeting then content may<br>ur Content, it is<br>meeting information |

5. The Meeting Deletion will be confirmed. Click **Close** to return to Adobe Connect Enterprise Server.

| Delete Connect Meeting - Google Chrome                                                                                                    |             |
|----------------------------------------------------------------------------------------------------|-------------|
| www.clemson.edu/tlt/connect/devconnect02testing/deletemeetingoriginalhost.php?1102                                                             | 8host59493  |
| Meeting Deleted!                                                                                                    |             |
| Your Meeting has been permanently deleted from the system! You may close this ***Please refresh the previous page to see this change.*** Close | window now. |
|                                                                                                    |             |

#### NOTE: You may need to refresh the window to see the change in your list of Meetings.